### **Creating Triptychs in Lightroom**

#### Preparing the images

- Edit images as normal in Lightroom.
- To see all images whilst in edit mode, select all prepared images and choose **Second Monitor** [2] in **Survey view**.
- Prepare a layout for your images that will fit onto a 1920 x 1080 pixel canvas
- Go to Print Module.

## Adjusting Print Settings

- In Print module choose Layout Style/Custom Package.
- Adjust setting as follows:
  - Image Settings all deselected;
  - Rulers Grids and Guides:
    - Ruler Units Points; (equates to pixels when combined with File Resolution of 72ppi)
    - Grid Snap Cells;
    - Show Guides selected
    - Rulers, Image Cells, Dimensions all selected
  - o Cells
    - Add to Package: Clear Layout (if necessary)
    - Lock to Photo Aspect Ratio: deselected

### o Print Job

- Print to: JPEG File;
- File Resolution: 72ppi
- Print Sharpening: to taste
- Custom File Dimensions: 1920 x 660 in the example below (1920 x 1080 to utilise the full projector screen)
- Colour Management: Profile: sRGB; Intent: Perceptual

### Create the Template

# These instructions are for the template shown in the Powerpoint presentation: all margins 30 pixels plus 3 Image holders 600x600 pixels. You will need to supply your own measurements.

- Go to **Cells/Add to Package** and click on a button (it doesn't matter which size you choose because you are going to change it. These dimensions are in inches. You need points.)
- In **Adjust Selected Cell** choose *Height: 30* and *Width 1920*. This is the spacer for the top margin. Repeat for bottom margin.
- Repeat the last instruction and adjust *height* to 600 and *width* to 30. This is the spacer for the left margin. It should snap in place at left of screen locked to bottom of top spacer.
- Repeat, adjusting h and w to 600x600. This forms the first image placeholder.
- Drag the left margin spacer until it snaps to the right of the image placeholder. Create another image placeholder.
- Repeat the last instruction once more.
- Drag the bottom margin into place.
- Your template is complete.
- Drag the processed images to the placeholders.
- Click on Print to File and complete the dialog box. Your triptych is now ready for uploading.

Note: In typography the smallest measurement used by printers is a point. (eg font sizes). 1 point = 1/72 inch therefore 72 ppi allows you to work in pixels.